## DIRETORIA DE ADMINISTRAÇÃO DA AERONÁUTICA

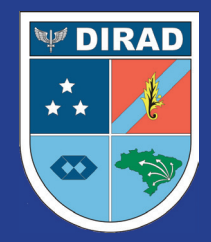

Subdiretoria de Pagamento de Pessoal

# Guia de Consulta Rápida Empréstimo Pessoal Consignado

Usuário militar eConsig

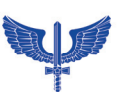

FORÇA AÉREA BRASILEIRA

Usuário militar eConsig

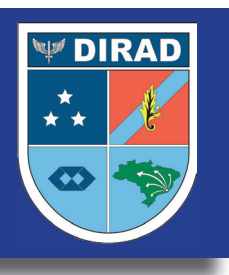

# ACESSO À PÁGINA DO MILITAR E PENSIONISTAS DE MILITAR DO COMANDO DA AERONÁUTICA

Os empréstimos pessoais consignados em Folha de Pagamento no âmbito do Comando da Aeronáutica somente serão autorizados por meio da utilização do CÓDIGO ÚNICO DE AUTORIZAÇÃO DE EMPRÉSTIMO, ou simplesmente, CÓDIGO ÚNICO.

Para obter o CÓDIGO ÚNICO, os Militares e Pensionistas de Militares precisam inicialmente cadastrar ou atualizar o seu endereço de e-mail juntamente à sua Unidade Pagadora (UPAG). Caso seu e-mail já esteja cadastrado, não é necessário atualizá-lo novamente na UPAG.

#### Para conseguir o CÓDIGO ÚNICO, será necessário:

Acessar no Aplicativo Informatizado para Gerenciamento de Consignações (AGC-eConsig) por meio do endereço eletrônico:

|           | eConsig                                                                          |
|-----------|----------------------------------------------------------------------------------|
|           | SISTEMA DIGITAL DE CONSIGNAÇÕES<br>Organização Militar<br>Comando da aeronáutica |
| 1<br>4664 | Matrícula<br>Digite sua matrícula                                                |
|           | Entrar                                                                           |

#### www.aerconsig.com.br/aeronautica/servidor

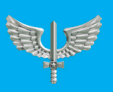

Usuário militar eConsig

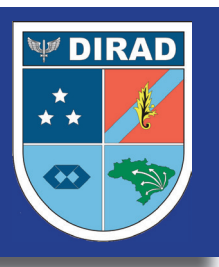

Gerar nova senha

Após acessar o sistema, na caixa "Código Único", clicar no ícone abaixo, localizado na tela inicial.

Image: Sistema

Image: Image: Sistema

Image: Image: Imag

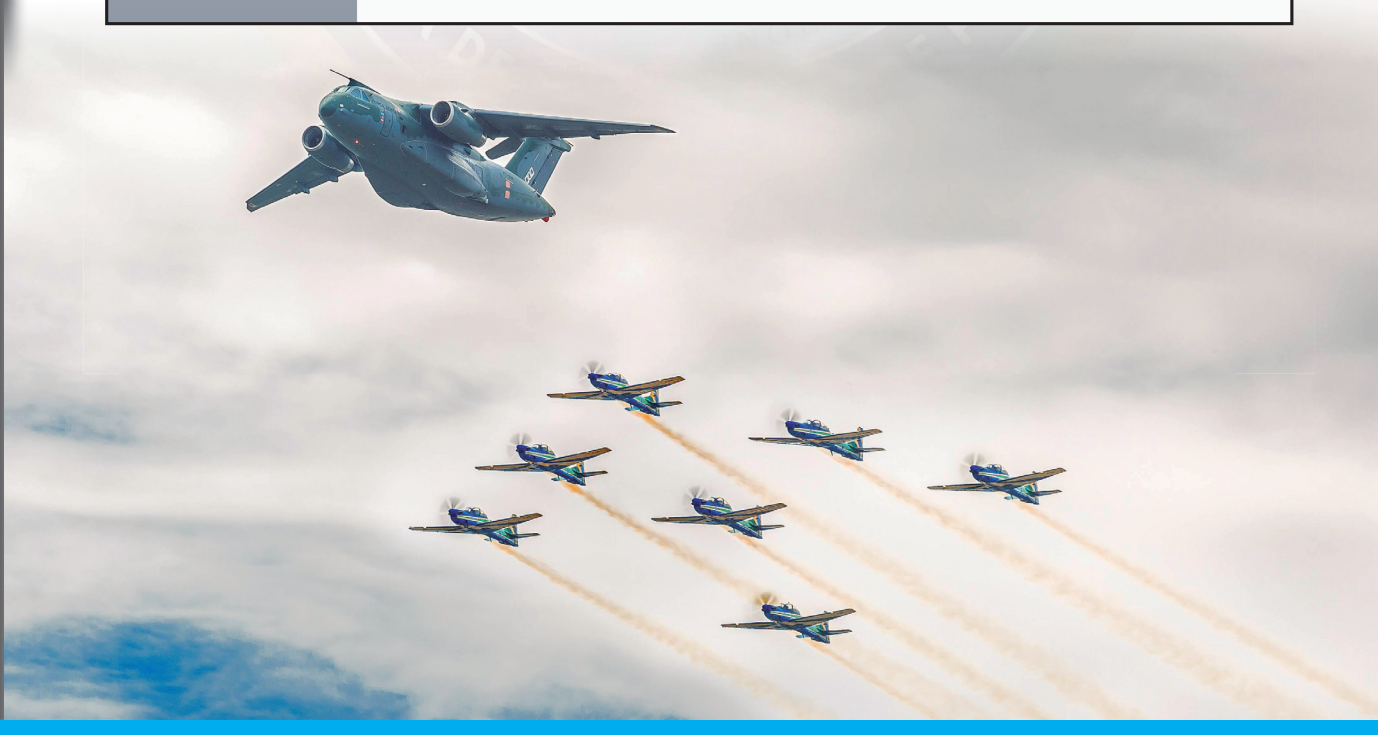

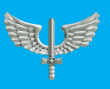

Usuário militar eConsig

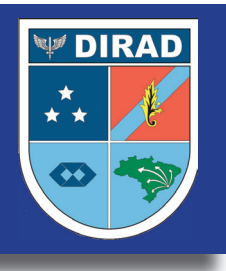

#### INFORMAÇÕES IMPORTANTES:

O CÓDIGO ÚNICO será enviado automaticamente para o email cadastrado.

Cada CÓDIGO ÚNICO tem validade de 20 dias corridos a partir da sua geração.

Quando não utilizado, o CÓDIGO ÚNICO expirará automaticamente 20 dias após sua data de geração.

Será necessário um CÓDIGO ÚNICO para cada operação (Reserva, Renegociação ou Consulta de Margem) no sistema AGC-eConsig.

O Militar ou Pensionista de Militar poderá solicitar até 10 CÓDIGOS ÚNICOS.

O CÓDIGO ÚNICO também poderá ser cancelado pelo Militar ou Pensionista de Militar acessando-se o AGC-eConsig.

| 2       | ietra          | 命      | COMANDO DA AE<br>eConsig - Principal | RONAUTICA                     |                        |               |              |
|---------|----------------|--------|--------------------------------------|-------------------------------|------------------------|---------------|--------------|
|         |                |        |                                      |                               |                        |               |              |
| ŵ       | Página inicial | Cd     | ódigo único gerado com sucess        | o. Em breve você receb        | erá um e-mail contendo | o este novo d | ódigo único. |
| Ē       | Operacional    |        |                                      |                               |                        |               |              |
| ŝ       | Sistema        |        |                                      |                               |                        |               |              |
| $\odot$ | Ajuda          |        |                                      |                               |                        |               |              |
|         |                |        | Margem do militar/pensionista        |                               |                        | ۲             |              |
|         |                |        | Margem I                             | imite 70%: <b>R\$ 2458,12</b> |                        |               |              |
|         |                | 2      | Código Único                         | SENHAS DI                     | SPONÍVEIS: 1           |               |              |
|         |                | Ν.     | Geração                              | Validade                      | Operações              | Ações         |              |
|         |                | 1      | 05/06/2023 11:01:17                  | 10/06/2023                    | 1                      | Cancelar      |              |
|         |                | Listag | em de senhas de autorização          |                               |                        |               |              |
|         |                |        |                                      |                               | Gerar ne               | ova senha     |              |

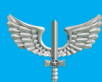

Usuário militar eConsic

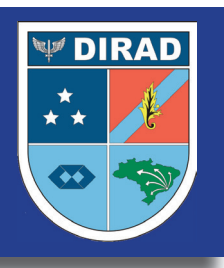

#### PÁGINA INICIAL DO eCONSIG

Você sabe como simular um empréstimo no eConsig?

Clique no menu Operacional — Opção "Solicitar Empréstimo", para verificar sua Margem Disponível.

Preencha o campo Valor Prestação (R\$) ou Valor Solicitado (R\$), selecione o Número de Prestações desejadas e clique no botão

| zetra                          | COMANDO DA AERONAUTICA<br>Simular Consignação |                                                                          | eConsig O<br>1946                      |
|--------------------------------|-----------------------------------------------|--------------------------------------------------------------------------|----------------------------------------|
| Página inicial     Operacional | argem consignável                             | ③ Simule sua consignação                                                 |                                        |
| Cietama                        | R\$ <b>2458,12</b>                            | ① Defina se quer simular por Valor da prestação ou por Valor solicitado. |                                        |
| <ul> <li>Ajuda</li> </ul>      | DATA DA CARGA DAS MARCENS 22/05/2023          | Valor solicitado RS 0.000                                                | R\$109205,0                            |
| \$                             |                                               | Valor da prestação<br>RS 0,00                                            | —————————————————————————————————————— |
|                                |                                               | Número de prestações                                                     | 96                                     |
|                                |                                               |                                                                          | Cancelar 🗸 Simular                     |

Com base no resultado da <mark>simulação, an</mark>alise o Ranking de CET (Custo

Efetivo Total) cadastrado pelos bancos e, clicando no ícone, Solicitar escolha a entidade consignatária de sua preferência para

solicitar o empréstimo.

| zetra                                                                                   | CO<br>Simu        | MANDO DA AERONAUTICA<br>Jlação apenas para EMPRÉSTIMO                                                               | 4                |                 |         | eCor          | isig (C)<br>1933 RH |
|-----------------------------------------------------------------------------------------|-------------------|----------------------------------------------------------------------------------------------------|------------------|-----------------|---------|---------------|---------------------|
| <ul> <li>Página inicial</li> <li>Operacional</li> <li>Sistema</li> <li>Ajuda</li> </ul> | iΞ Dados d        | a simulação archuzada em osoczozzi 114454<br>Serviço: EMPI<br>Valor solicitado: R\$ 1.0<br>Número de prestações: 12 | і́стімо<br>00,00 |                 |         |               | 20                  |
| 3                                                                                       |                   | Healgen Consynames - Ka 24                                                                                          | 96)/4            |                 |         | Relevância    |                     |
|                                                                                         | Ranking           | Consignatária                                                                                                    |                  | Valor prestação | CET (%) | CET anual (%) | Ações               |
|                                                                                         | Ustagem de rankii | ng com o resultado da simulação em 05/05/2023 13:41s<br>FHE - EMPRÊSTIMO - FHE CRED SIMPLES / FAM                   | - 332            | R\$ 94,01       | 1,642 % | 21,58 %       | ଁରି St Car          |
|                                                                                         | ✓ 2°              | FHE - EMPRÉSTIMO - FHE CRED SIMPLES - 332                                                                           |                  | R\$ 95,39       | 1,845 % | 24,53 %       | Solicitar           |
|                                                                                         | ✓ 3°              | DAYCOVAL                                                                                                    |                  | R\$ 102,40      | 2,85 %  | 40,10 %       | Solicitar           |
|                                                                                         | ✓ 4°              | PREVIMIL                                                                                                    |                  | R\$ 104,20      | 3,10 %  | 44,25 %       | Solicitar           |
|                                                                                         |                   |                                                                                                    |                  | DE 105 /F       | 7.04    | 1051.0        | A                   |

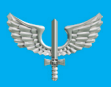

Usuário militar eConsig

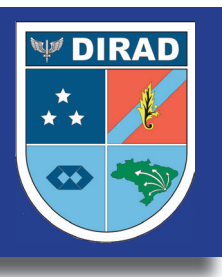

Na tela seguinte, revise os valores e confira se a Entidade Consignatária selecionada por você possui **Instruções Adicionais** para concretização da operação.

<complex-block><complex-block>

Após o Militar ou Pensionista de Militar clicar em

🗸 Confirmar

a margem será reservada e será gerada uma autorização de desconto (ADE) que permanecerá na situação "Aguardando Confirmação" até que a Entidade Consignatária, de acordo com as instruções adicionais, confirme ou não a operação.

|                                                                                                    | AL                                                                                                    | itorização de Desconto                                                                                                    |                                                                                                    |                                                                                                    |  |
|----------------------------------------------------------------------------------------------------|----------------------------------------------------------------------------------------------------|----------------------------------------------------------------------------------------------------|----------------------------------------------------------------------------------------------------|----------------------------------------------------------------------------------------------------|--|
| - Dados Pessoais                                                                                                    |                                                                                                    |                                                                                                    |                                                                                                    |                                                                                                    |  |
| Nome                                                                                                    |                                                                                                    |                                                                                                    |                                                                                                    | CPF                                                                                                    |  |
| Data de Nascimento                                                                                                    | Estado Civil                                                                                                    | Doc. de Identidade - UF - Org.                                                                                                    | Emissor - Dt. Emissão                                                                                                    |                                                                                                    |  |
| Logradouro                                                                                                    |                                                                                                    | Número                                                                                                    | Complemento                                                                                                    | Bairro                                                                                                    |  |
| II - Dados Eurosionais                                                                                                    |                                                                                                    | 1                                                                                                    |                                                                                                    |                                                                                                    |  |
| Matrícula                                                                                                    | Categoria<br>ATIVO FOLHA PACTO COM<br>SALDO POS                                                                                                    | Data de Admissão                                                                                                    | Unidade Pagadora<br>060778 - CRUPAMENTO                                                                                                    | DE APOIO DOS AFONSOS - GAP A                                                                                                    |  |
| III - Características da Operação                                                                                                    |                                                                                                    |                                                                                                    |                                                                                                    |                                                                                                    |  |
| Consignatăria                                                                                                    |                                                                                                    |                                                                                                    | Responsável                                                                                                    | Ranking                                                                                                    |  |
| Natureza da Operação                                                                                                    | Data da Operação<br>17/05/2023                                                                                                    | CET cadastrada<br>1,64 a.m.                                                                                                    | CET Mensal real<br>1,66 a.m.                                                                                                    | CET Anual real<br>21,56 a.a.                                                                                                    |  |
| Nº ADE                                                                                                    | Valor da Prestação<br>R\$ 110,38                                                                                                    | Nº Prestações<br>10                                                                                                    | Data Inicial<br>01/06/2023                                                                                                    | Data Final Prevista<br>01/03/2024                                                                                                    |  |
| Código Desconto                                                                                                    | Valor Liberado                                                                                                    | Total dos encargos (CET)                                                                                                    | Valor Total a ser Pago                                                                                                    |                                                                                                    |  |
| p32<br>FORMA DE CONTATO<br>formalizada em um Ponto de Atendi                                                                                                    | R\$ 1.000,00<br>A reserva da margem<br>imento da Os cálculos obtidos re                                                                                                    | R\$ 103,80<br>consignável realizada com o se<br>epresentam apenas simulações                                                                                                    | R\$1.103,80<br>ru acesso não confirma a conti<br>s e, portanto, não tem efeito de                                                                                                    | ratação do empréstimo, que deverá<br>contrato. A efetivação do crédito e                                                                                                    |  |
| FORMA DE CONTATO<br>formalizada em um Ponto de Atendi<br>sujeita à análise e aprovação. A<br>ritginal<br>AUTORIZAÇÃO DE DESCONTO: Esta<br>do MILITAR/PENSIONISTA acarreta<br>de uma côpia do citado contrato. O 1                                                                                                    | A reserva da margem<br>imento da . Ca calcuba obtidos re<br>pode indeferio o pedido de concessão<br>a Autorização de Desconto constitui p<br>a imediata assunção dos direitos e ob<br><b>MULTAR/PENSIONISTA</b> . reconhece ou                                                                                                    | R\$ 103.80<br>consignável realizada com o se<br>presentam apenas simulações<br>vienovação, respeitada a polític<br>vienovação, respeitada a polític<br>parte integrante do <b>CONTRATO</b><br>reigações estipulados no referid<br>e o cancelamento dos descont                                                                                                    | P\$1103,80<br>eu acesso não confirma a contr<br>e, portanto, não tem efeito de<br>ta de crédito vigente. ACESE r<br>DE EMPRÉSTIMO -<br>to instrumento e constitui com<br>tos não poderá ocorrer antes d                                                                                                    | ratação do empréstimo, que deverá<br>contrato. A efetivação do crédito e<br>osso site e faça seu cadas<br>A assinatur<br>provação, reste ato, do recebiment<br>e liquidado o seu débito supra.                                                                                                    |  |
| 532<br>FORMA DE CONTATO<br>formalizada em um Ponto de Atendi<br>tiguali<br>AUTORIZAÇÃO DE DESCONTO Esta<br>to MILITAPRESIONISTA scarreta<br>de uma copia do citado contrato. O<br>LATTORIZAÇÃO Autorito expressam<br>do Brasil, informações sobre o mor<br>referidas informações sobre o mor<br>referidas informações sobre o mor                                                                                                    | A reserva da margem<br>imento da<br>Occilitación o pedido de concessão<br>a Autorização de Desconto constitui p<br>ineclaria assunção dos direitos e ob<br>MILITAR/PENSIONISTA reconhece q<br>entre o<br>ntante dos debitos e responsabilidadas<br>por unas instituiça                                                                                                    | Inti 103.80<br>consignavel realizada com o se<br>presentam apenas simulacões<br>vienovação, respetada a polític<br>averação estipulados no referid<br>se o cancelamento dos descont<br>en caráter irre<br>se por garantias de minha tit.<br>Se financeiras.                                                                                                    | P\$1103.00<br>nu acesso não confirma a conti-<br>se, portanto, não tem efeito de<br>ca de crédito vigente. ACESSE r<br>DE EMPRÉSTIMO -<br>lo instrumento e constitui com<br>con são poderã ocorrer antes do<br>vogavel e irretratavel, a formec-<br>ularidade, por força das norm                                                                                                    | ratação do empréstimo, que deverá<br>contrato, A afetivação do crédito e<br>nosso site e faça seu cada<br>A assinatur<br>provação, neste ato, do recebiment<br>li quidado o seu débito supra.<br>e à Central de Risco do Banco Cer<br>as aplicavêis, bem como a acessa                                                      |  |
| pozz<br>postani postani postani postani postani<br>superta a analise e aproveção. A i<br>ingenal<br>autrostrazação de Descontro Esta<br>is uma cojas do destado contrato o 1<br>do MILTAN/MEMEIONISTA acarreta<br>is uma cojas do destado contrato o 1<br>AUTORIZAÇÃO Autorito expresisam<br>do Brasil, informações junto equesia<br>Descuasção. Declaro que o valor<br>Descuasção. Declaro que o valor<br>pactuado, compresendendo o e encar                                                                                                    | A reserva da margem<br>imento da "                                                                                                    | Inti 101.800<br>consignavel realizada com o se<br>presentam apenas simulações<br>vivenovação, respeitada a polític<br>arte integrante do CONTRATO<br>engações extipulados no referid<br>e o cancelamento dos descont-<br>es fonanceiras, em caráter irre<br>te por granitas de miniha titu<br>es financeiras, entre no<br>es financeiras da supra, efetiva<br>note no quadro III supra, efetiva                                  | P\$1103.00<br>su acesso não confirma a conti-<br>se, portanto, não tem eleito de<br>a de crédito vigente. ACESSE i<br>DE EMPRÉSTIMO -<br>DE EMPRÉSTIMO -                                                                                                    | ratação do empréstimo, que deverá<br>contrato. A aferitvação do crédito e<br>osso site e faça seu cada<br>A assinatur<br>provação, neste ato, do recebiment<br>líquidado o seu débito supra.<br>e a Central de Risco do Banco Cen<br>as aplicavéis, bern corno a acessa<br>pessoal, está de conformidade con<br>Juto(s).    |  |
| poso<br>possa de contrato<br>formalizada em um Ponto de Atend<br>iugiala<br>Autonização de Desconto: Esta<br>los Multrativessionistas de citado contrato. O<br>los Multrativessionistas de citado contrato. O<br>do Multrativessionistas de citado contrato. O<br>da Mutonização. Autorico expressam<br>de Eraali, informações junto aquela c<br>de Eraali, informações sobre o mor<br>referidas informações lunto aquela c<br>DecLabação. Declaro que o valor<br>pactuado, compreendendo o e encar<br>Fica o COMAER autorizado a consign                                                                                                    | A reserva da margem<br>imento da<br>Oca dalculas obtidos en<br>pode indeferir o pedido de concessão<br>a Autorização de Desconto constitui p<br>a mediata assunção dos direitos e ob<br><b>MILTAN/PENISIONISTA</b> reconhece qu<br>entre o<br>name dos debitos e responsabilidas<br>contral, prestação a ser averbado, consta<br>gos al previsor, e que não me fora e<br>nar as parcelas acordadas em minha l                                                                                                    | Intitotiono<br>consignativel realizada com o se<br>persevitam apenas simulacões<br>vienovação, respeitada a polític<br>pergações extipulados no referid<br>se o cancelamento dos descont<br>en caráter irre<br>de por garantias de miniha titi<br>bes financeiras.<br>me no Quadro III supra, efetivas<br>ajudo qualquer outro encargo-<br>folha de pagamento.                                                                   | P\$1103.00<br>P4 20050 P2 2000<br>P4 20050 P2 2000<br>P4 20000 P2 2000<br>P4 20000 P2 2000<br>P4 20000 P2 20000<br>P4 20000 P2 20000<br>P4 20000<br>P4 200000<br>P4 200000<br>P4 200000<br>P4 20000<br>P4 20000<br>P4 2000000 | ratação do empréstimo, que deverá<br>contrato, a aferivação do crédito e<br>nosso site e faça seu cadas<br>a assinatum<br>provação, neste ato, do recebiment<br>le liquidado o seu débrio supre.<br>e à central de Risco do Banco Cen<br>as aplicavéis, bem corno a acessa<br>pessoal, está de conformidade cor<br>tuto(s). |  |
| page<br>possible contrato<br>formalizada em um Ponto de Asend<br>sujerta a análise e aproveção. A<br>ingual<br>autoristação de Deservorto Esta<br>autoristação de Stado contrato. O I<br>autoristação de Stado contrato. O I<br>autoristação de Stado contrato. O I<br>autoristação de Stado contrato. O I<br>de Calabração. Declaro que e valor<br>referidas informações junto àquela C<br>DECLARÇÃO. Declaro que e valor<br>pectuada, compresendando e encar<br>Fice o COMAEE autorizado a consign<br>de                                                                                                    | Areserva da margem<br>Areserva da margem<br>Areserva da margem<br>Academia de concessão<br>a Autorização de Desconto constitui p<br>Autorização de Desconto constitui p<br>Autorização de Desconto constitui p<br>Autorização de Desconto constitui p<br>a Autorização de Desconto constitui p<br>a Autorização de Desconto constitui p<br>a Autorização de Desconto constitui p<br>a Autorização de Desconto constitui p<br>a Autorização de Desconto constitui p<br>a de Desconto constitui p<br>a prestação a ser averbado, constato<br>nar as parcelas acordadas em minha l<br>de 20 | Int 101.00<br>consignavel realizada com o se<br>presentam apenas simulações<br>vienovação, respeitada a polític<br>arigações extipulados no referid<br>aparte integrante do Contritato<br>regações extipulados no referid<br>e o contrato entre to do descont<br>la por gantas de minita titu<br>des financeiras.<br>Inte no quadro III supra, efetivas<br>ajulido qualquer outro encargo-<br>folha de pagamento.                | P\$1103.00<br>nu acesso não confirma a conto<br>s, portanto, não tem eleito de<br>a de crédito vigente. ACESSE i<br>o de EMPRÉSTIMO -<br>DE EMPRÉSTIMO -<br>DE EMPRÉSTIMO -<br>Sogiavel a irretratável, a formec<br>ularidade, por força das norm<br>ido por meio de uso de senha<br>eñou aquisição de outro(s) proc                                                                                                    | ratação do empréstimo, que deverá<br>contrato. A afeitivação do crédito e<br>nosso site e faça seu cada<br>A assinatur<br>provação, neste ato, do recebiment<br>liquidado o seu débito supra.<br>e a Central de Rinco do Banco Cen<br>as aplicavéis, bem como a acessa<br>pessoal, está de conformidade con<br>luto(s).     |  |
| page  por a contration  provide a contration  provide a contration | Ar serva da margem     Ar serva da margem     imento da     Os cálculos obtidos re     pode indeferir o pedido de concessão     a mediasa assunção dos direitos e o     a mediasa assunção dos direitos e o     indictina presistemento das instituídas     central, prestadas por outras instituídas     gos ali previstos, e que não me fora e     nar as parcelas socidadas em minha l     de 20 ILITAR/PENSIONISTA                                                                                                    | les totalo<br>consignavel realizada com o se<br>presentar apenas simulações<br>vienovação, respettada a polític<br>artis integrarante do <b>CONTRATO</b><br>rigações estipuísidos no referiá<br>e o cancelemento dos descon<br>en caráter irre<br>se o cancelemento dos descon<br>tes por garantes de miniha tit<br>ses financeiras.<br>In en o Quadro III supa, efetiva<br>sigido qualquer outro encargo<br>totha de pagamento. | P\$1103,00 nu acesso não confirma a conti- se, portanto, não tem efeito de a de crédito vigente ACESSE I o catacomo de la contentida como to não portenido a contrativa como utantidade, por força das norm utantidade, por força das norm utantidade, por força das norm utantidade, por força das norm                                                                                                    | tratação do empréstimo, que deverá<br>contrato, a defisivação do crédito e<br>nosso site e faça seu cada<br>proveção, nente ato, casinatum<br>e liguidado o seu debito supra<br>er à central de Riaco do Barco Cer<br>as aplicavêis, bern como a cossas<br>pessoal, está de conformidade con<br>futo(5).                    |  |

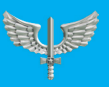

Usuário militar eConsic

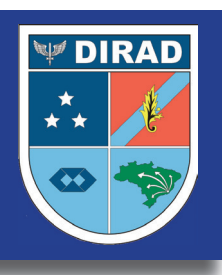

Vale lembrar que a "Reserva de Margem" disponibilizada pelo sistema possui prazo de validade de até 5 dias corridos para sua utilização. No caso de desistência, é possível cancelar sua "Reserva de Margem" liberando a margem reservada durante a simulação.

O Militar ou Pensionista de Militar deverá conferir os dados da simulação comparando-os com o contrato apresentado pelo funcionário da Entidade Consignatária e decidir ou não pela concretização do empréstimo consignado.

Caso decida prosseguir com a operação, o Militar ou Pensionista de Militar deverá utilizar o CÓDIGO ÚNICO para finalizar a solicitação do empréstimo.

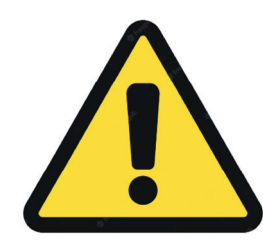

A senha de acesso ao Aplicativo Informatizado de Gerenciamento de Consignações (AGC) é de caráter pessoal e intransferível, devendo o usuário mantê-la sob sigilo, não a fornecendo a terceiros, conforme item I do Art. 13 da Portaria GABAER nº 278/GC4, de 20 de abril de 2022.

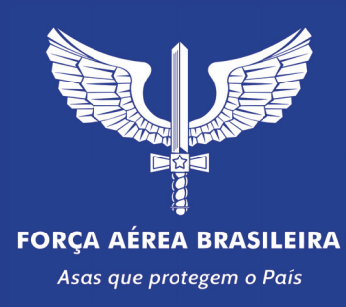

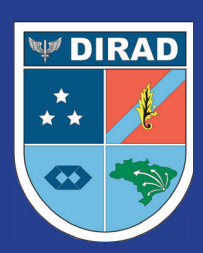